ANX PositivePro 🛤

# User Guide PositivePro Mac Client

Version 2.0

Published September 2011

# CONTENTS

| Contents                                         | 2  |
|--------------------------------------------------|----|
| Overview                                         | 3  |
| Supported Platforms                              | 3  |
| Installation                                     | 3  |
| Running PositivePro Mac Client                   | 4  |
| Connecting to and Disconnecting from PositivePro | 6  |
| Configuration Updates                            | 8  |
| Software Updates                                 | 9  |
| Contacting the ANX Support Center                | 10 |

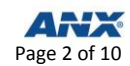

### **OVERVIEW**

This document describes how to install and use the PositivePro Mac Client application. The application is designed to simplify configuring computers running the Mac OS X operating system to connect to your PositivePro-hosted VPN network.

## SUPPORTED PLATFORMS

The following platforms are supported:

• Mac OS X 10.6 or higher

#### **INSTALLATION**

- **Step 1** Obtain **Mac OS X access** in Policy Manager from your Administrator.
- **Step 2** Go to <u>https://webtop.positivenetworks.net/?mode=vpn</u>.
- **Step 3** Log in with your PositivePro **username** and **password**.
- Step 4 Click Download Now under SUPPORTED Mac OSX.

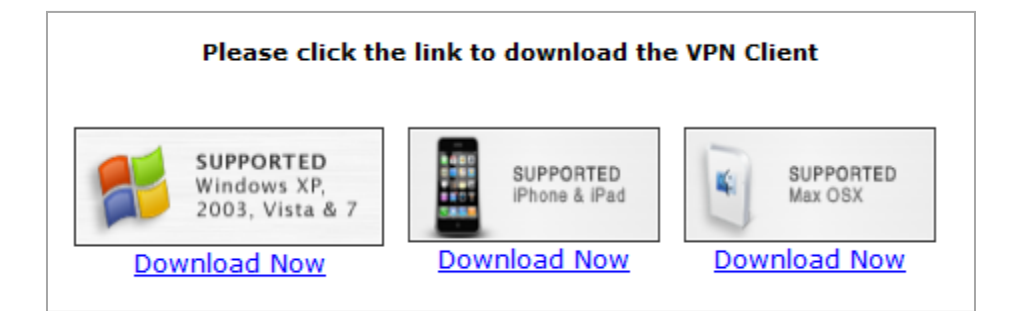

Note: The VPN Client will download.

- Step 5 Double click the PositivePro Mac Client image (.dmg) when the download is complete.
- Step 6 Drag the PositivePro Mac Client.app icon to the Applications folder shortcut to complete installation.

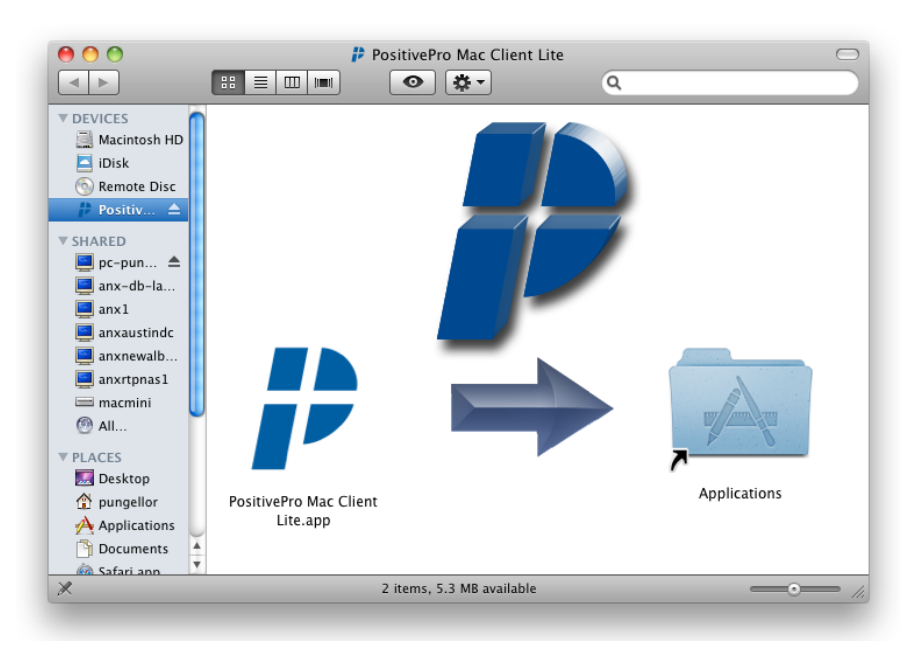

# **RUNNING POSITIVEPRO MAC CLIENT**

- **Step 1** Go to the **Applications** folder.
- **Step 2** Double click the **PositivePro Mac Client icon**.

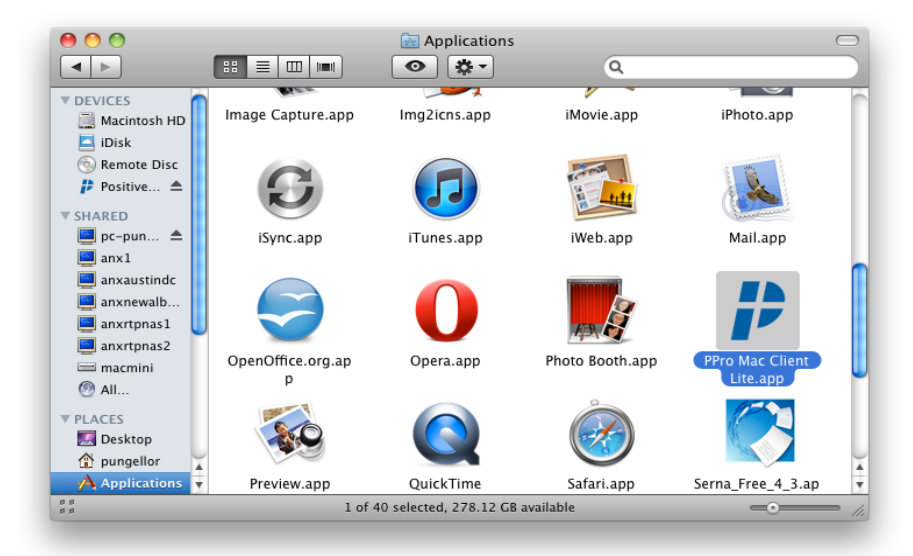

Note: Your system searches for an existence of a current PositivePro VPN configuration when the application starts. If one is not found, you will see the following dialog:

|    | PositivePro Configuration Not Found                                                                                                    |
|----|----------------------------------------------------------------------------------------------------|
| ĪŻ | Would you like to login to PositivePro to receive your<br>network configuration?                                                                                                    |
|    | Note: Once the configuration has been downloaded,<br>the Network pane of the System Preferences<br>Application will open automatically to perform the<br>installation. Please do not interact with the window<br>until changes have been applied. |
|    | Cancel OK                                                                                                    |

- Step 3 Click Ok.
- **Step 4** Enter your **Username** and **Passphrase**.
- Step 5 Click Submit.

| Login to ANX to download and install the<br>PositivePro VPN Configuration for OS X. |        |  |  |
|-------------------------------------------------------------------------------------|--------|--|--|
| Username                                                                            |        |  |  |
| Passphrase                                                                          |        |  |  |
| Submit                                                                              | Cancel |  |  |

Note: It is recommended that you do not interact

with the Network window while changes are being applied. Network settings can be viewed in System *Preferences*.

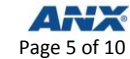

| Network                                                           |                     |                                     |  |
|-------------------------------------------------------------------|---------------------|-------------------------------------|--|
| Show All                                                          | J                   | ٩                                   |  |
|                                                                   | Location: Automatic |                                     |  |
| • Ethernet<br>Connected                                           | <b>\$000</b>        | Status: Not Connected               |  |
| ● FireWire<br>Not Connected                                       | 2                   |                                     |  |
| On                                                                | 1                   | Configuration: PositivePro VPN      |  |
| • VPN (L2TP)                                                      |                     | Server Address: positivepro.anx.com |  |
| Not Connected                                                     |                     | Account Name: user@anx.com          |  |
| Authentication Settings                                           |                     |                                     |  |
|                                                                   |                     | Connect                             |  |
|                                                                   |                     |                                     |  |
|                                                                   |                     |                                     |  |
|                                                                   |                     |                                     |  |
|                                                                   |                     |                                     |  |
| + - *- Advanced ?                                                 |                     |                                     |  |
| Click the lock to prevent further changes. Assist me Revert Apply |                     |                                     |  |
|                                                                   |                     |                                     |  |

# CONNECTING TO AND DISCONNECTING FROM POSITIVEPRO

**Step 1** Click **Sign In** once the PositivePro VPN configuration has been installed.

| 0 0 | PositivePro Mac Client Lite |
|-----|-----------------------------|
|     | ANX PositivePro 🖡           |
|     | Not Connected               |
|     |                             |
|     | Sign In                     |
|     |                             |

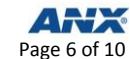

*Note:* You must allow System Events to access the information stored in the installed configuration.

#### Step 2 Click Always Allow.

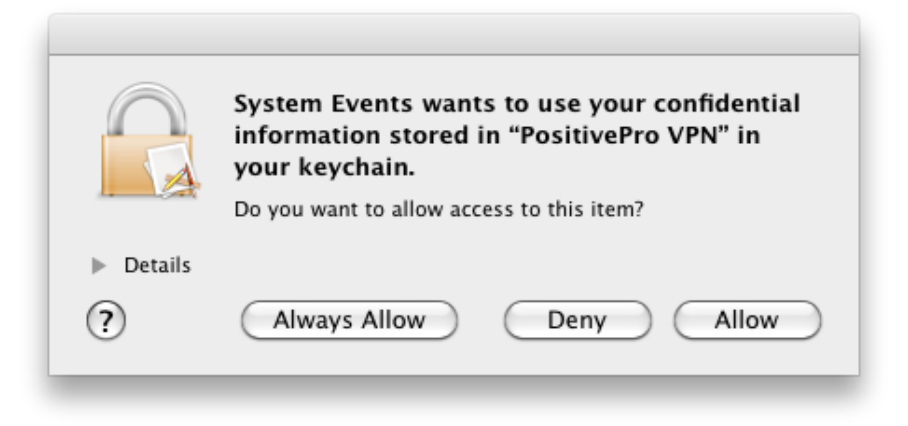

**Step 3** Enter your **Name** and **Password** to make the connection.

| $\bigcirc$ | VPN Connection              |
|------------|-----------------------------|
|            | Please enter your name:     |
|            | user@anx.com                |
|            | Please enter your password: |
|            | Cancel OK                   |

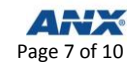

*Note: The application's status will update once the VPN connection has been established.* 

**Step 4** Click **Sign Off** to disconnect from the VPN connection.

| 0 0 | PositivePro Mac Client Lite |
|-----|-----------------------------|
|     | ANX PositivePro 🖡           |
|     | Connected                   |
|     |                             |
|     | Sign Off                    |

Note: Configuration installation places a VPN Status icon on the top menu bar. Click the icon to connect and disconnect from the network while PositivePro Mac Client is not running.

#### **CONFIGURATION UPDATES**

The application checks for an updated configuration each time it starts because authentication keys for connecting to PositivePro are cycled out of use to maintain high levels of security.

Check for configuration updates manually from the **PositivePro Mac Client menu**.

| About PositivePro Mac Client Lite                           |           |  |
|-------------------------------------------------------------|-----------|--|
| Preferences                                                 | ¥,        |  |
| Check for Software Updates                                  |           |  |
| Check For Configuration Update                              | s         |  |
| Services                                                    | ►         |  |
| Hide PositivePro Mac Client Lite<br>Hide Others<br>Show All | Нж<br>Нж7 |  |
| Quit PositivePro Mac Client Lite                            | жQ        |  |

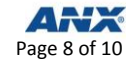

Note: You will see the following dialogue when an updated configuration is required. The Network preferences window will automatically open. Follow the instructions on the dialogue to remove the outdated configuration.

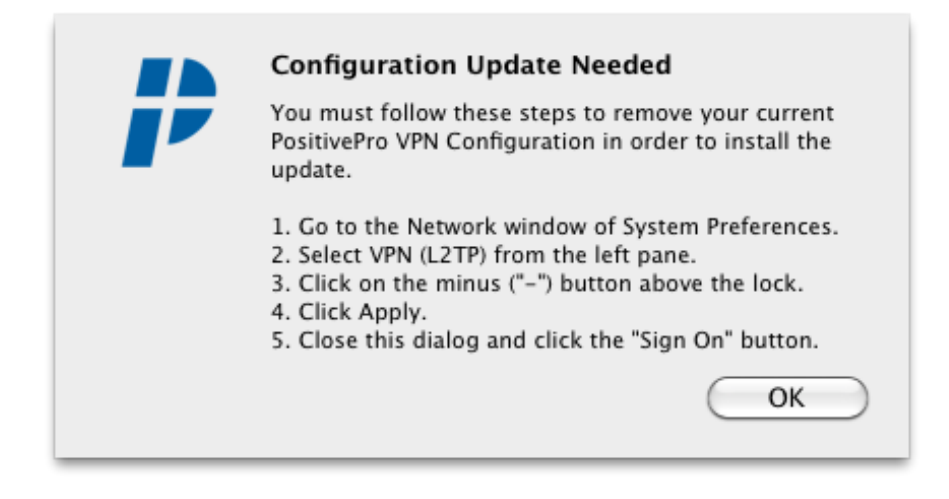

You will be prompted to log in to ANX and new configuration installation will proceed as outlined in the **Running PositvePro Mac Client** section.

#### **SOFTWARE UPDATES**

Perform the following steps to check for software updates:

**Step 1** Select **Check for Software Updates...** from the PositivePro Mac Client menu.

| About PositivePro Mac Client Lite                           |           |  |
|-------------------------------------------------------------|-----------|--|
| Preferences                                                 | ¥,        |  |
| Check for Software Updates                                  |           |  |
| Check For Configuration Update<br>Services                  | ≥s<br>►   |  |
| Hide PositivePro Mac Client Lite<br>Hide Others<br>Show All | H策<br>H第ブ |  |
| Quit PositivePro Mac Client Lite                            | жQ        |  |

Note: A Software Update window will open if a new version of the application is available for download.

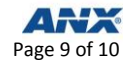

**Step 2** Check **Automatically download and install updates in the future**.

| 00 | Software Update                                                                                   |  |  |  |  |
|----|---------------------------------------------------------------------------------------------------|--|--|--|--|
|    | A new version of PositivePro Mac Client Lite is available!                                        |  |  |  |  |
| ĪĒ | PositivePro Mac Client Lite 1.1 is now available—you have 1.0. Would you like to download it now? |  |  |  |  |
| -  | Release Notes:                                                                                    |  |  |  |  |
|    |                                                                                                   |  |  |  |  |
|    |                                                                                                   |  |  |  |  |
|    |                                                                                                   |  |  |  |  |
|    |                                                                                                   |  |  |  |  |
|    |                                                                                                   |  |  |  |  |
|    |                                                                                                   |  |  |  |  |
|    |                                                                                                   |  |  |  |  |
|    |                                                                                                   |  |  |  |  |
|    | Automatically download and install updates in the future                                          |  |  |  |  |
|    | (Skip This Version) (Remind Me Later) Install Update                                              |  |  |  |  |
|    | 1.                                                                                                |  |  |  |  |
|    |                                                                                                   |  |  |  |  |

# CONTACTING THE ANX SUPPORT CENTER

Contact the ANX Support Center if you experience problems with the application.

Please send your representative a copy of the application log to help him/her diagnose your issue. This application log can be found from your home directory. It is located at:

/Library/ApplicationSupport/PositiveProMacClientLite/PositiveProMacClientLite.log

There are several ways that you can contact the ANX Support Center:

| Support Channel | Point of Contact | Hours of Operation |
|-----------------|------------------|--------------------|
| Phone           | 800-393-7969     | 24x7               |
| Email           | support@anx.com  | 24x7               |
| Chat            | chat.anx.com     | 24x7               |

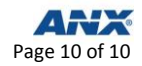